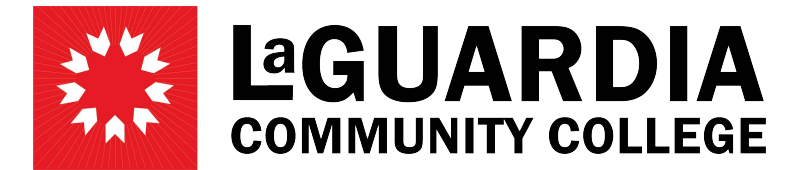

31-10 Thomson Avenue - Long Island City, NY 11101- Telephone (718) 482-7200

# **SEPARATION**

# Click on 'Review Appointments' tab

| Ноте                     |
|--------------------------|
| Review/Approve Timesheet |
| Review Appointments      |
| Review Employee Action   |
| Review Posted Timesheets |
| Reports                  |
| Change Department        |
| Logoff                   |

# Search for employee by First, Last name, or Empl ID

| Specify the parameters you would like to sea | rch for  |                      |
|----------------------------------------------|----------|----------------------|
| PAF Date: (From)                             | (To)     | Fiscal Year: 2020    |
| Name: (Last)                                 | (First)  | PAF Type:            |
| PAF Status:                                  | Title:   | Empl ID:             |
|                                              | Dept No: | Search New PAF Close |

# Click 'Search'

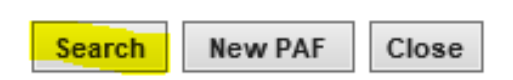

Click on 'View PAF' on the right hand side of the screen when you have found the employee you wish to Separate.

| PAF Date   | Dept Code | Dept Name | Last Name | First Name | Empl ID | <u>Title</u> | <u>Status</u> | Control # |          |
|------------|-----------|-----------|-----------|------------|---------|--------------|---------------|-----------|----------|
| APRIL 1997 |           |           |           |            |         | 1000         | ACTIVE        | 152356    | View PAF |

## At the bottom of the PAF, click on 'Separation'

| Approval                   | Signatures                   |
|----------------------------|------------------------------|
| Supervisor                 | Chair/Director               |
| VP/Prov                    | H/R Officer                  |
| Deny this PAF              |                              |
| Print E-Mails Revision Mod | Iffy Remove Separation Close |

Include:

- Separation Date
- Reason: Select from the drop down menu (<u>Expiration</u>: Appointment is expired, <u>Resignation</u>: the employee has resigned from the position, <u>Termination</u>: the appointment is being terminated, <u>Other</u> <u>Reason</u>: can be used for the death of an employee)
- Add a brief comment if needed

|                       | Separation          |                   |                                                                                                    | Year: 2020 Y    |  |
|-----------------------|---------------------|-------------------|----------------------------------------------------------------------------------------------------|-----------------|--|
| Date: 1               | 2/13/2019           | Empl ID:          | Se                                                                                                    | arch Employee   |  |
| * Last Name:          |                     | * First Name:     |                                                                                                    |                 |  |
| * Address             | A THE REPORT OF A   | * City:           |                                                                                                    |                 |  |
| * State               |                     | * Zip:            |                                                                                                    |                 |  |
| Phone #:              |                     | Work Phone:       |                                                                                                    |                 |  |
| * Title:              | College Assistant H | Position #        | 100 S 80 P 10 P                                                                                                 | JSN: 1          |  |
| * Rate/Hour:          | 5.30                | * Budget Hrs:     | 0 /Appt                                                                                                    | 520 /PAF        |  |
| * Appt. Start Date:   | /1/2019             | * Appt. End Date: | 12/31/2019                                                                                                    |                 |  |
| * Appt. Initial Date: | 4542019             | * CUNY College:   | LaGuardia Community College                                                                                     |                 |  |
| Separation Date:      |                     | Reason:           |                                                                                                    |                 |  |
| LG User ID:           | a three three       | E-Mail            | and the state of the second second second second second second second second second second second second second |                 |  |
| Reference #:          |                     | * Supervisor:     |                                                                                                    |                 |  |
| Empl Rcd No:          |                     |                   |                                                                                                    | 255             |  |
| * Work Location:      | .GCC-E 🗸            |                   | Student                                                                                                    | Foreign Student |  |

Save Cancel

Click 'Save'

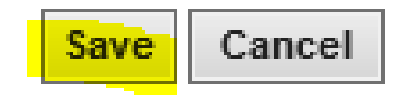